## SMART FOR YOUR HEALTH

型番:H5

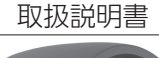

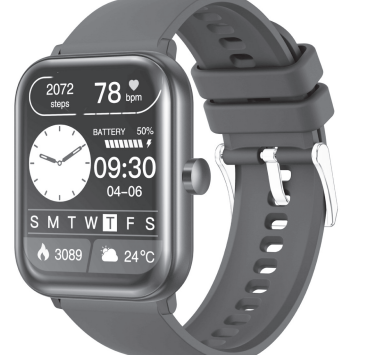

このたびは、スマートウォッチ H5 をお買い上げいただき、まこと にありがとうございます。事前にこの取扱説明書をよくお読みに なり、使用方法をご理解した上でご使用ください。また、「安全 上のご注意」の内容を必ずお守りください。

※製品の外観・仕様、アプリの機能は改善のため、予告なく変更 される場合があります。あらかじめご了承ください。

#### 安全上のご注意

人への危害や財産の損害を防ぐための注意事項を説明 ています。本取扱説明書で使用する各マークには下記の意味があります。

●してはいけない内容です。

#### ≜警告

▲ USBアダプタ、充電ケーブル、本体の充電端子を濡らさない<sup>-</sup> ください。また、水気の近く、濡れる可能性のある場所では充電 しないでください。感電の危険があります。

本体や付属品を小さなお子様に与えないでください。誤飲等の 事故の原因となります。また、乳幼児の手の届かない場所に保 管してください

◆ 本製品を分解・改造しないでください。バッテリーを交換しないでください。故障の際はご自分で修理をせずに、販売店またはサー ビスセンターまでご連絡ください。

ピンや針金など、金属や異物を本製品に刺したり入れないでくだ さい。感雷や爆発、故障の危険があります。

ピンや針金など、金属や異物を本体や充電ケーブルの近くに置 **简の合除があります** 

異臭や異常な発熱、発煙・発火などがあった場合はただちに使 用を中止してください。

▲注意

▲ 水泳、シャワー、入浴、サウナ等では使用しないでください。 あてると故障の原因となります。

本製品や付属品を下記の場所で保管・放置しないでください。 変形・故障の原因となります。

●
直射日光があたる場所・高温になる場所 ●
屋外 ●水に濡れる可能性がある場所

本製品を充電する際は、本製品専用の充電ケーブルを使用して ください。故障、動作不具合の原因になります。

規定(5V/2A以下)を超える電圧・電流での充電は行わないで ください。故障・発熱・発火の原因となります。

充電前に充電ケーブルや本体の端子部に汚れや水分がついてい ないか確認してください。異常な発熱や故障、動作不具合の原 因になります。

バッテリーは消耗品です。使用時間が明らかに短くなったり、異 常な発熱、膨張するなど変化が見られた場合は以降の使用を中

本製品はバッテリーを内蔵しています。廃棄する場合は自治体の 定める方法に従い、適切に処理してください。

移動中は時計の画面を注視したり、操作を行わないでください。 交通事故等の原因となります。

#### 【免責事項】

本製品で測定した心拍数、消費カロリー等のデータは参考値で、 正確な値ではありません。各測定データは装着の状態などにより 影響を受けます。

そのため、各測定データを医療的な目的には使用しないでくださ い。治療や投薬については必ず医師の診断に従ってください。

販売元・製造元は各測定データの正確さについて保証いたしませ ん。また、各測定データに基づき自己判断を行った結果、引き起 こされるいかなる事態、損害についても一切責任を負いません。 あらかじめご了承ください。

#### 同梱品の確認

本製品には本体のほか、下記付属品が同梱されています。不足し ていたり、はじめから破損している場合はお買い上げ店までご連 絡ください。

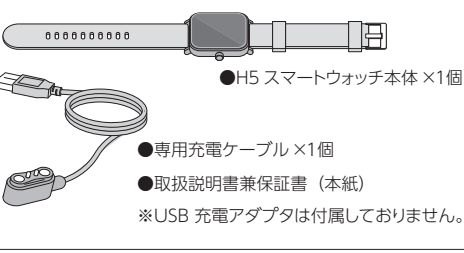

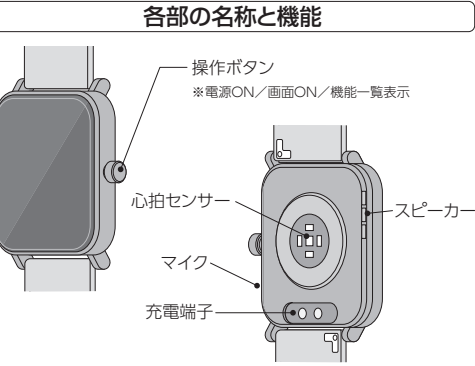

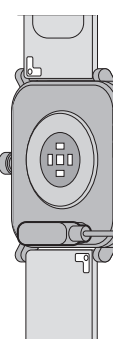

側面の操作ボタンを約5秒以上 長押しすると電源がONになり ます。

電源をOFFにするには、操作ボ タンを約2秒長押しします。画面 に[シャットダウンしますか?]と 表示されますので、「↓」をタッ プしてください。

#### 充電方法

時計裏面の充電端子に、付属の専用チ 電ケーブルを吸着させてください。 充電ケーブルをUSB充電アダプタ()

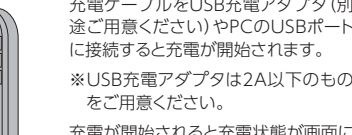

充電が開始されると充電状態が画面に 表示されます。

充電残量が0の状態から満充電までの 充電時間は約2時間です。満充電での 使用時間の目安は、新品購入時の状態 ▶ で5~7日間(スタンバイ状態で10-15日間)です。

#### 電源のON/OFF

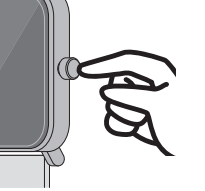

本製品は、AppStoreおよびGoog App Store からダウンロード Playで入手できる**[GloryFit]アプリ** で動作します。次の手順に進む前し AppStoreおよびGooglePlay Coogle Play で手に入れよう [GloryFit]を検索し、インスト 行ってください。

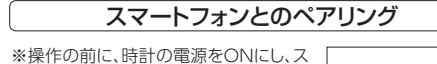

Я

GlorvFit

確認コードを取得する

ログイン

認証コードが届きませんか?

⊠×−ルアドレス

合確認コード

GloryFitアプリのインストール

マートフォン側でBluetoothを有効に してください。

①最初にGloryFitアプリを起動すると、 ログイン画面になります。はじめて利 用する場合はメールアドレスを入力し 「確認コードを取得する」をタップして ください。

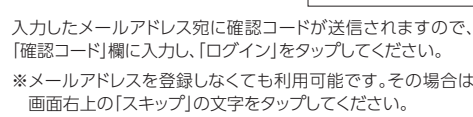

②GloryFitアプリの「バックグラウンドアクティビティの権限」につ いての説明画面が表示されます。

画面の指示に従い、GlorvFitアプリがバックグラウンドで動作で きるように設定をします。

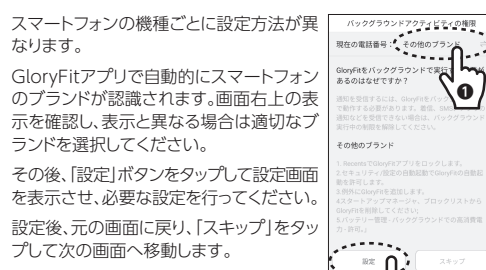

#### 【参考】

下画面はGoogle Pixelのものです。アプリ画面の「設定」ボタンを タップすると「アプリ情報」が表示されます。下へスクロールし、「ア プリのバッテリー使用量1をタップするとバックグラウンドでの使用 についての設定変更をすることができます

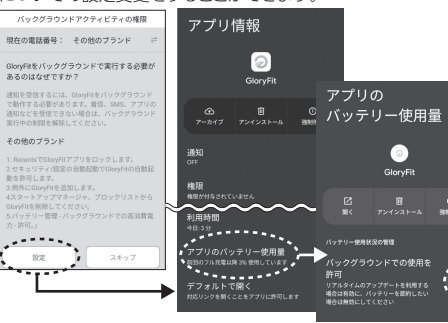

③使用者のプロフィールを登録します。性別・身長・体重・生年月日 などを画面の指示に従い登録してください。

④スマートフォンとのペアリングを行いま す。いずれかの方法で行ってください

#### 【Bluetoothで検索する場合】

50

「スマートウォッチを選択」をタップしま す。画面の指示に従い、位置情報へのア クセスなどを許可してください。

検索が成功すると[H5]の文字がス マートフォンの画面に表示されます。 タップするとペアリングが行われます。

スマートウォッチを選択 \*\*\*\*\*\*\*\*\*

# 检索由

#### アプリ通知、通話設定などの設定

ペアリングが成功すると、GloryFitアプリ の「デバイス」タブの画面が表示されま す。時各項目右側の文字が「オフ」になっ ている場合、機能を使用するための設定 が必要です。画面の指示に従い、設定を 行ってください。

※通知やその他の設定は後からでも行う ことができます。

※GloryFitアプリの画面はバージョン アップやスマートフォンのOSにより異 なる場合があります。

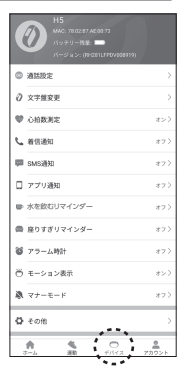

#### 基本操作

#### ●画面をONにする

時計の画面は、何も操作がないと一定時間で表示OFFになりま す。時計の画面をONにするには、操作ボタンを短く1回押します。

※腕を振って画面をONにするには、時 計画面を上から下へスワイプし、アイ \_\_\_\_ コン 「 🔍 ] タップしてON (青色点灯 状態)にします。 (「システム画面」参照)

時計を装着した腕を降ると画面がON になります。

画面を自動オフにするまでの時間はGloryFitアプリから行うこ とができます。(「デバイス」タブ→「その他」→「画面消灯時間」)

#### ●タップ

表示されている項目やアイコ と、機能が開始されます。

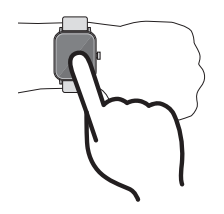

短く押すと、画面をONにした ンなどに指でタッチして離す り、メイン画面に戻るなどの操 作を行うことができます。 メイン画面が表示されている 状態で押すと、機能一覧画面が

●操作ボタンを押す

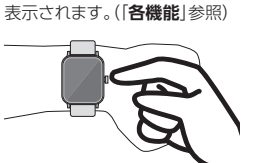

画面に指を触れたまま、上下左右の方向に動かすことで、画面を切 り替えることができます。

①機能切替 スワイプするごとに、一日の活動量表示、通話発信、 心拍、睡眠の各機能を切り替えて表示します。

②**クイックアクセス** 最近使用した機能のアイコン、天気などを表 示します。

③通知画面 スマートフォンからの通知の履歴が表示されます。 ④システム画面 通話やマナーモードのON/OFF、明るさ調整、

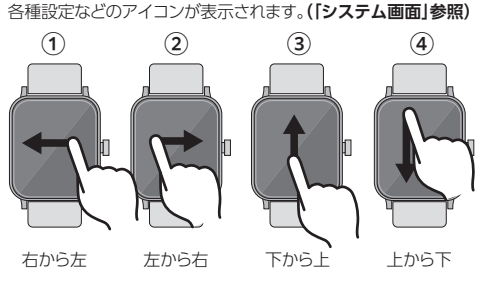

ウォッチフェイスの変更

メイン画面(時計画面)でロングタップすると、ウォッチフェイスを変 更することができます。時計にはあらかじめ4種類記憶されていま すが、GloryFitアプリからより多くのウォッチフェイスをダウンロー ドすることができます。

#### (「デバイス」タブ→「文字盤設定」)

●スワイプ

| システム画面                                                                                             |                                                                                                |  |
|----------------------------------------------------------------------------------------------------|------------------------------------------------------------------------------------------------|--|
| Bluetooth<br>接続<br>02/20 Thu<br>000000000000000000000000000000000000                               | ○<br>○<br>○<br>○<br>○<br>○<br>○<br>○<br>○<br>○<br>○<br>○<br>○<br>○                             |  |
| ●時計での通話のON/OFF                                                                                     | ❷機能一覧画面の表示切り                                                                                   |  |
| 有効にする(青点灯)と、時計で<br>の発信や通話を有効にします。<br>(この設定がオフの場合、時計で                                               | ‱…タイル表示<br>デーリスト表示                                                                             |  |
| 通話できません)                                                                                           | ❹サイレントモード                                                                                      |  |
| ③マナーモード<br>有効にする(青点灯)と、<br>GloryFitアプリ(「デバイス」タブ<br>→「マナーモード」)で設定した時間、通知をOFFにします。<br>※アプリでは、通知時にパイブ | 有効にする(青点灯)と、通知<br>すべてOFFにします。<br>・<br>・<br>・<br>・<br>・<br>・<br>・<br>・<br>・<br>・<br>・<br>・<br>・ |  |
| レーションのみオフ、通知すべ<br>てオフなどの設定も行えます。<br>⑦携帯を探す                                                         | 時計のサウンドやバイブレー<br>ンのON/OFF、アプリやペア<br>グ用のQRコードを表示します                                             |  |
| スマートフォンを鳴動させます。<br>(スマートフォンから時計を鳴動<br>させることもできます。GloryFit<br>アプリ「デバイス」タブ→「その                       | ※初期状態でYoutubeなどの<br>声が時計から再生される<br>があります。その場合、「サウ<br>とバイブレーション」→「メデ                            |  |

\_\_\_\_\_

| システム画面                                                                                           |                                                                                               |                                                |  |  |
|--------------------------------------------------------------------------------------------------|-----------------------------------------------------------------------------------------------|------------------------------------------------|--|--|
| Bluetooth<br>接続 02/20 Thu<br>① ② ② ③ ③<br>④ ③ ④ ④ ④ ④ ● ● ● ● ● ● ● ● ● ● ● ● ● ●                | た電残量<br>02/20 Thu<br>の<br>の<br>の<br>の                                                         |                                                |  |  |
| ●時計での通話のON/OFF                                                                                   | ❷機能一覧画面の表示切り替え                                                                                |                                                |  |  |
| 有効にする(青点灯)と、時計で<br>の発信や通話を有効にします。<br>(この設定がオフの場合、時計で<br>通話できません)                                 | <ul> <li>※※…タイル表示</li> <li>※…リスト表示</li> <li>④サイレントモード</li> </ul>                              | ر<br>الالالا<br>الالالالالالالالالالالالالالال |  |  |
| <b><sup>3</sup> マナーモー</b> ド                                                                      | 有効にする(青点灯)と、通知を                                                                               | から上                                            |  |  |
| 有効にする(青点灯)と、<br>GloryFitアプリ(「デバイス」タブ<br>→「マナーモード」)で設定した<br>時間、通知をOFFにします。                        | すべてOFFにします。<br>う画面の明るさ調整   う腕振り画面ON/OFF   後懐中電灯                                               | ※Glc<br>通知                                     |  |  |
| ※アプリでは、通知時にバイブ                                                                                   | 9その他設定                                                                                        | 各種ワ                                            |  |  |
| レーションのみオノ、通知すべ<br>てオフなどの設定も行えます。<br><b>⑦携帯を探す</b>                                                | 時計のサウンドやバイブレーショ<br>ンのON/OFF、アプリやペアリン<br>グ用のORコードを表示します。                                       | アイコ<br>これか<br>計測値                              |  |  |
| スマートフォンを鳴動させます。<br>(スマートフォンから時計を鳴動<br>させることもできます。GloryFit<br>アプリ「デバイス」タプー「その<br>他」→「スマートウォッチを探す) | ※初期状態でYoutubeなどの音<br>声が時計から再生される場合<br>があります。その場合、「サウンド<br>とパイプレーション」→「メディア<br>音声」をOFFにしてください。 | 音楽の<br>測定さ<br>アプリ<br>に集ま<br>なりま                |  |  |

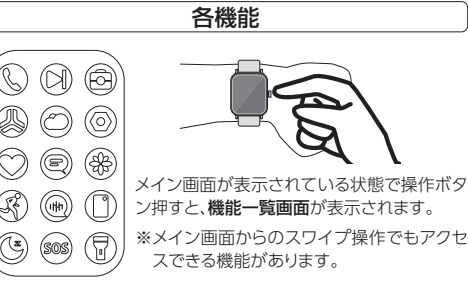

#### メッセージ(スマートフォンからの通知)

-トフォンにSNSやメールなどの通知があった場合、時計に表 、バイブレーションでお知らせします。通知の履歴は画面を 上へスワイプすると表示されます。

orvFitアプリで設定が必要です。(「デバイス|タブ→「アプリ

#### トレーニング(スポーツモード)

フークアウトの継続時間や脈拍数から消費カロリーを計算します。 コンをタップするとスポーツ種目の一覧が表示されますので、 から行う種目を選択すると、計測が開始されます。

画面で左右にスワイプすると、計測の停止(一時停止/再開)、 の再生/停止が行えます。

されたデータはGloryFitアプリにも記録されます。(GloryFit 」の「運動」タブで表示されます。アプリ上のデータは一日ごと けされるため、アプリ上で確認できるのは運動を行った翌日に 心電話

#### 【設定方法】

事前にGlorvFitアプリで設定が必要です。(「デバイス」タブ→ 「通話設定」および「着信通知」)

てください。

#### 【発信方法】

すると発信します。

## ができます。

タップして選択してください。

## (SOS) SOS連絡先について

GloryFitアプリの[SOS|発信先に設定した電話番号に素早く発信 することができます。(GloryFitアプリ「デバイス」タブ→「SOS連絡 先|→[追加]) ※「SOS」アイコンの緑に点灯した連絡先のみ有効です。

スマートフォンの着信を時計で受けたり、時計から発信することた できます。時計内蔵のスピーカーとマイクで通話することができます

GloryFitアプリで設定後は、時計の「システム画面」で通話の有 効/無効を設定することができます。スマートフォン本体、また はヘッドセットなどで通話したい場合など、状況に応じて切り替え

「アドレスブック」または「通話記録」をタップし、通話先をタッフ

「キーパッド」から電話番号を入力して通話することも可能です。 通話音量の調節も行うことができます。

通話を終わるには操作ボタンを押してください。

#### 【アドレスブックの追加方法】

時計のアドレスブックに100件までの連絡先を記憶させること

GlorvFitアプリを起動し、「デバイス」タブ→「通話設定」→「連絡 先を同期|→「アドレス帳を開く」と操作すると、スマートフォン内 の連絡先一覧が表示されますので、時計に追加したい連絡先を

## (〇) ツールボックス(その他の機能)

#### 【リモートカメラ】(カメラの遠隔リモコン)

時計からスマートフォンを操作し、写真を撮影することができます。 撮影前にGlorvFitアプリで「デバイス」タブ→「その他」→「リモート シャッター」の操作を行ってください。スマートフォンのカメラ機能 が起動します。

※リモートシャッターは初回起動時に設定が必要です。

【ストップウォッチ】【タイマー】などの機能も搭載しています。

#### ≫)音楽(音楽・動画のコントロール)

時計からスマートフォン上での音楽や動画の再生/一時停止/ス キップ/音量を操作することができます。

事前にスマートフォンでYoutubeなどのアプリを起動してください。 ※Youtubeなどスマートフォンで再生するメディアの音声が時計た ら再生されてしまう場合は「⟨○⟩」アイコン→「サウンドとバイブ レーション」から、「メディアの音声」をOFFにしてください。

#### ⑦天気

現在の天気・気温、週間予報などを表示します。 ※スマートフォンの位置情報を利用しますので、GPSの設定を有効 にしてください。

## ▶毎日のエクササイズ (⑤スリープ (◯心拍)

スマートフォンで計測した活動量や睡眠・心拍のデータを表示します。 ※GloryFitアプリでも記録されます。

#### 製品仕様

|      | C P U     | RTL8763EWE              |  |  |
|------|-----------|-------------------------|--|--|
|      | メモリー      | 64MB                    |  |  |
|      | ディスプレイ    | 1.83インチTFT液晶 解像度240×28  |  |  |
|      | バッテリー     | 260mAh                  |  |  |
|      | 防水        | IP67                    |  |  |
|      | 加速度センサー   | 有                       |  |  |
|      | Bluetooth | Bluetooth 5.2           |  |  |
| 対応OS |           | Android 5.0以降/iOS10.0以降 |  |  |
|      | 本体材質      | アルミ合金、PC+ABS、シリコン       |  |  |
|      | 寸 法       | 45.5×7.1×9.6mm          |  |  |
|      | 重量        | 39.2g                   |  |  |

#### 

スマートフォンの音声アシスタントを起動します。時計のマイクか ら入力できます。

※スマートフォン側で音声アシスタントの設定が必要です。

### 金女性の健康

生理日や排卵日を表示します。GloryFitアプリで設定が必要です。 (「アカウント」→「生理周期」)

### 設定

「システム画面」の「その他設定」と同じです。

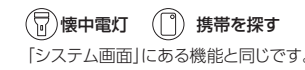

| スマートR H5 保証書                                                                                                    |    |     |        |  |  |  |
|----------------------------------------------------------------------------------------------------|----|-----|--------|--|--|--|
| 保証期                                                                                                    | 期間 | 本体  | 本体6ケ月間 |  |  |  |
| 通常使用にて故障が発生した際はこの保証書と商品を、お買い上げの販<br>売店にお持ちください。ご購入日より6ケ月間無料修理いたします。<br>但し保証期間内であっても、下記の場合は有償修理となります。<br>1. ご購入日を証明できない場合や本書の提示がない場合。<br>2. 落下あるいは衝撃など誤った使用による故障とみなされるもの。<br>3. 外装部及び付属品の破損は保証期間内であっても有償になります。<br>4. 生産完了等で修理不可の場合は同等商品で代替とさせていただきます。<br>5. 火災、地震、水害、落雷、その他天災地変ならびに公害や異常電圧<br>その他の外部要因による故障または損傷。<br>6. 記録媒体を搭載または使用する製品の場合、故障の際または修理、<br>交換により記録内容が消失する場合がありますが、記録内容につい<br>ての保障はいたしません。<br>7. この保証は日本国内のみ有効です。                                                                                                    |    |     |        |  |  |  |
| ご購入日                                                                                                    | ź  | F 月 | Ξ      |  |  |  |
| お客様<br>ご住所                                                                                                    |    |     |        |  |  |  |
| ご氏名                                                                                                    |    |     |        |  |  |  |
| white the second second se |    |     |        |  |  |  |
|                                                                                                    |    |     |        |  |  |  |
| TIIU-8/8 東京都台東区東上野I-I-12 株式会社ダスク<br>商品のお問い合わせ<br>タスクサービスセンター TEL 03-3558-6133                                                                                                    |    |     |        |  |  |  |